# 使用DSL Internet設定小型企業VoIP路由器

### 目錄

<u>簡介</u> <u>如何使用DSL網際網路服務設定思科小型企業VoIP路由器?</u> <u>相關資訊</u>

## <u>簡介</u>

本文是系列文章中的一篇,旨在協助安裝、疑難排解和維護Cisco Small Business產品。

問:如何使用DSL網際網路服務設定思科小型企業VoIP路由器?A.

大多數DSL提供商使用乙太網點對點協定(PPPoE)為終端使用者建立Internet連線。要設定思科S系 列路由器,需要在路由器的基於Web的設定頁面上啟用PPPoE。

要設定具有DSL連線的思科小型企業路由器,請執行以下步驟:

檢驗Internet連線 將裝置連線在一起 檢查指示燈 在思科小型企業路由器上設定DSL ISP

#### 檢驗Internet連線

使用未安裝路由器的乙太網電纜將寬頻數據機連線到電腦,並確保網際網路連線處於活動狀態。如 果沒有,請聯絡您的網際網路服務提供商(ISP)。

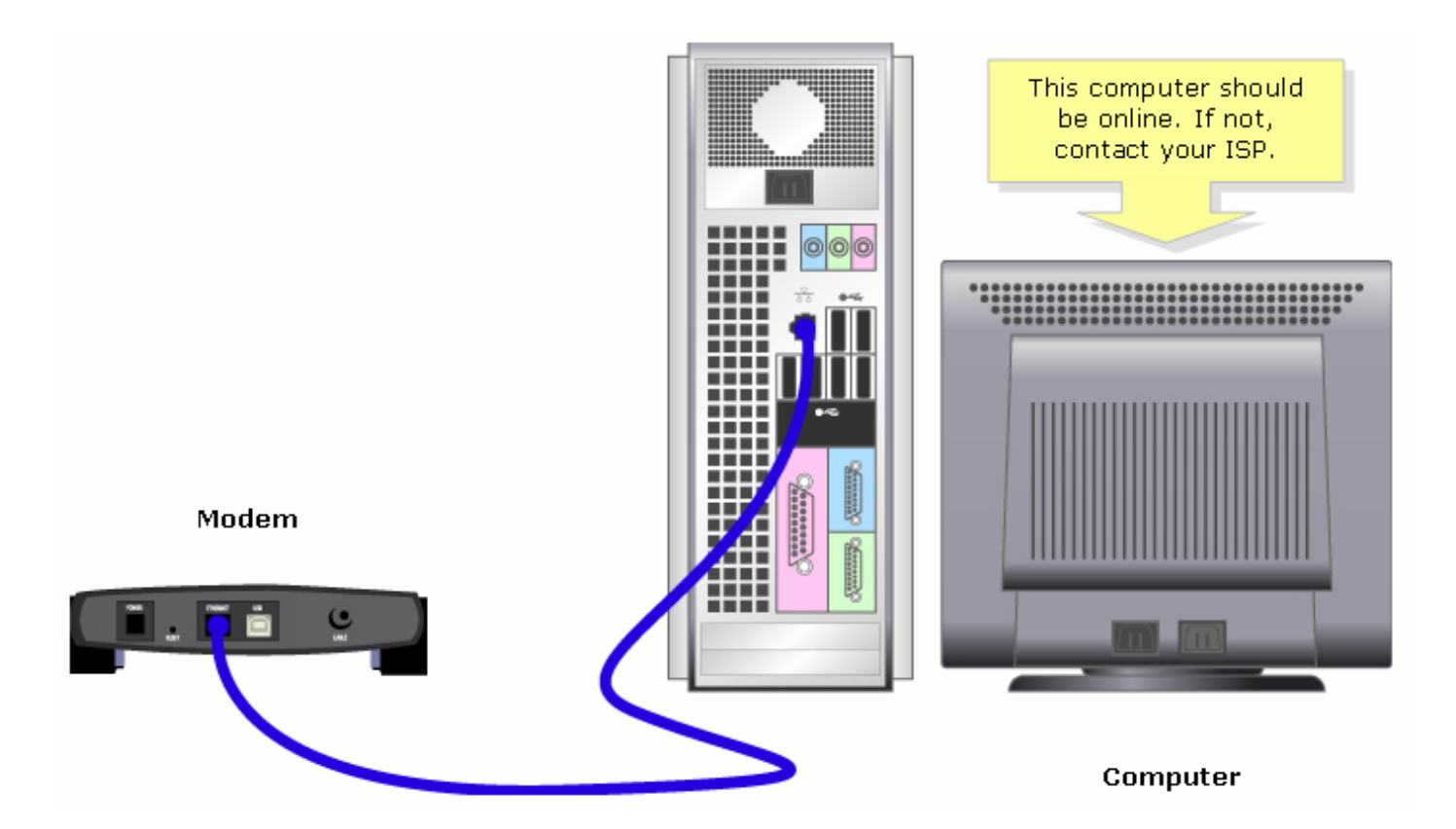

附註:影象可能因您使用的電腦和資料機而異。

一旦通過數據機建立了活動的Internet連線,請完成下一節中的步驟,將數據機和電腦連線到路由器 。

#### 將裝置連線在一起

驗證您有活動的網際網路連線後,將數據機連線到路由器的Internet埠,將電腦連線到四個乙太網埠 中的任何一個。

連線裝置後,請完成下一節中的步驟以檢查LED。

#### 檢查指示燈

將數據機和PC連線到路由器後,檢查路由器前面板上的指示燈。

檢查路由器的LED後,完成下一節中的步驟,為路由器配置靜態IP帳戶。

#### 在思科小型企業路由器上設定DSL ISP

**第1步:** 訪問路由器的基於Web的設定頁。有關說明,請按一下<mark>此處</mark>。

第2步:

當路由器的基於Web的設定頁出現時,請查詢本地IP地址,並將其更改為「192.168.2.1」以避免 IP地址衝突。

| LINKSYS <sup>®</sup><br>A Division of Cisco Systems, Inc. |                   |                              |                   |                        |                       |                                        |                                                |                                                                                |                                              |
|-----------------------------------------------------------|-------------------|------------------------------|-------------------|------------------------|-----------------------|----------------------------------------|------------------------------------------------|--------------------------------------------------------------------------------|----------------------------------------------|
|                                                           |                   | -                            |                   |                        |                       |                                        |                                                |                                                                                |                                              |
| Setup                                                     | Setup             | Wireless                     | Security          | Access<br>Restrictions | Applicatio<br>& Gamin | ns Administ<br>J                       | tration                                        | Status                                                                         | ¥oice                                        |
|                                                           | Bas               | sic Setup                    |                   | DDNS                   | MAC                   | Address Clone                          |                                                | Advanced R                                                                     | Routing                                      |
| Internet Setup                                            |                   |                              |                   |                        |                       |                                        | Bas                                            | sic Setup                                                                      |                                              |
| Internet Connection Type                                  | 0                 | btain an IP ai               | utomatically      |                        |                       |                                        | The I                                          | Basic Setup                                                                    | screen is                                    |
| Optional Settings<br>(required by some ISPs)              | Ho:<br>Dor<br>MTI | st Name:<br>nain Name:       |                   |                        |                       |                                        | is pe<br>(Inte<br>Prov<br>you<br>infor         | erformed. So<br>ernet Service<br>iders) will re<br>enter the DN<br>mation. The | ime ISPs<br>equire that<br>VS<br>se settings |
|                                                           |                   | -                            |                   | - Manual Size: [       |                       |                                        | ISP.                                           | After you ha                                                                   | ave<br>settinas.                             |
| Network Setup<br>Router IP                                | Loc               | al IP Address:<br>onet Mask: | 192.16<br>255.255 | 8.2.1                  |                       | Change Loo<br>IP Address<br>"192.168.2 | cal ss<br>s to <i>lm</i><br>.1" <sup>Hai</sup> | should set a<br>word from tl<br>inistration-<br>nagement so                    | router<br>he<br>creen.                       |

**步驟3:** 按一下

Save Settings

。第4步:

續訂電腦的IP地址。**第5步:** 

使用「192.168.2.1」作為IP地址訪問路由器的基於Web的設定。第6步:

當路由器的基於Web的設定頁面出現時,按一下Status,然後檢查Internet IP Address是否有數字或 值。如果Internet IP地址有數字,電腦現在應該能夠訪問Internet。

| LINKSYS <sup>®</sup><br>A Division of Cisco Systems, Inc. |                                                                                                    | Click <b>Status</b> .                                                                                                    |
|-----------------------------------------------------------|----------------------------------------------------------------------------------------------------|----------------------------------------------------------------------------------------------------|
| Status                                                    |                                                                                                    |                                                                                                    |
| Otatus                                                    | Setup Wireless Security Access Applications Admini-<br>Restrictions & Gaming                                                        | stration Status Voice                                                                                                    |
|                                                           | Router Local Network Wireless Voice                                                                                                 |                                                                                                    |
| Information                                               |                                                                                                    | Router Status                                                                                                    |
|                                                           | Firmware Version:                                                                                                    | This screen provides the                                                                                                    |
|                                                           | Current Time: Not Available                                                                                                    | Router's current status<br>information in a read-only                                                                                                    |
|                                                           | MAC Address: 00:00:00:00:00                                                                                                    | format.                                                                                                    |
| Status                                                    | Login Type:DHCPInternet IP Address:0.0.0.0Subnet Mask:0.0.0.0Default Gateway:0.0.0.0DNS 1:0.0.0.0DNS 2:0.0.0.0DNS 3:0.0.0.0MTU:1500 | Login Type<br>This field shows the<br>Internet login status. When<br>you choose PPPoE as the<br>login method, you can click<br>the Connect button to log<br>in. If you click the<br>Disconnect button, the<br>Router will not dial up<br>again until you click the<br>Connect button.<br>If your connection is DHCP<br>or Static IP, the Status<br>screen will show you the<br>Internet IP Address,<br>Subnet mask, |
|                                                           | DHCP Release DHCP Renew                                                                                                    | <u>More</u>                                                                                                    |

| 附註:如果Internet IP | Addre | ess全為零(0.0.0.0) | ,請按一下,  | DHUP Kelea     | <sup>ISE</sup> |
|------------------|-------|-----------------|---------|----------------|----------------|
| DHCP Renew       | 墼。ţ   | 四果Internet IP地均 | ┠仍然全部為零 | (0.0.0.0),請在路由 | 由器上啟用          |

PPPoE。要在路由器上啟用PPPoE,請完成以下步驟。**第7步:** 當路由器的基於Web的設定頁面出現時,在**Setup**下查詢**Internet Connection Type**。從下拉選單箭 頭中選擇**PPPoE**。

| LINKSYS <sup>®</sup><br>A Division of Cisco Systems, Inc. |       |                       |                 |                        |                          |            |                          |                                                                    |                           |
|-----------------------------------------------------------|-------|-----------------------|-----------------|------------------------|--------------------------|------------|--------------------------|--------------------------------------------------------------------|---------------------------|
|                                                           |       |                       |                 |                        |                          |            |                          |                                                                    |                           |
| Setup                                                     | Setup | Wireless              | Security        | Access<br>Restrictions | Applications<br>& Gaming | Administ   | tration                  | Status                                                             | ¥oice                     |
|                                                           | Basi  | ic Setup              |                 | DDNS                   | MAC Addr                 | ress Clone |                          | Advanced R                                                         | outing                    |
| Internet Setup                                            |       |                       |                 |                        |                          |            | Bas                      | ic Setup                                                           |                           |
| Internet Connection Type                                  | PF    | PPoE                  |                 |                        | Select PPPoE             | •          | The E<br>wher            | Basic Setup<br>e basic conf                                        | screen is<br>iguration    |
|                                                           | Pas   | sword:                | *06666666666666 | Addodda                | _                        | -          | is pei<br>(Inte<br>Provi | rformed. So<br>rnet Service<br>ders) will re                       | me ISPs<br>quire that     |
|                                                           | 0     | Connect on [          | emand: Idle     | e Timeout              | Min.                     |            | you e<br>infor           | enter the DN<br>mation. The                                        | S<br>se settings          |
|                                                           | 0     | Keep Alive:           | Redial Period   | i Sec.                 |                          |            | ISP,                     | e obtained i<br>After you ha                                       | rom your<br>ive           |
| Optional Settings<br>(required by some ISPs)              | Hos   | t Name:<br>pain Name: |                 |                        |                          |            | you s<br>passi<br>Admi   | gured these<br>should set a<br>word from th<br><i>nistration</i> - | settings,<br>router<br>ne |
|                                                           | MTL   | J:                    | C Auto          | Manual Size:           |                          |            | Com                      | pleting the I                                                      | nternet                   |

#### 第8步:

在User Name和Password欄位中輸入您的ISP提供的使用者名稱和密碼,包括使用者名稱中的域 (如有必要),如yourusername@isp.net。

| LINKSYS <sup>®</sup><br>A Division of Cisco Systems, Inc. |          |                        |               |                        |                          |                                                  |                                                                                    |                                    |
|-----------------------------------------------------------|----------|------------------------|---------------|------------------------|--------------------------|--------------------------------------------------|------------------------------------------------------------------------------------|------------------------------------|
|                                                           |          |                        |               |                        |                          |                                                  |                                                                                    |                                    |
| Setup                                                     | Setup    | Wireless               | Security      | Access<br>Restrictions | Applications<br>& Gaming | Administration                                   | Status                                                                             | Voice                              |
|                                                           | Bas      | ic Setup               | l.            | DDNS                   | MAC Add                  | Iress Clone                                      | Advanced R                                                                         | outing                             |
| Internet Setup                                            |          |                        |               |                        | _                        | Der                                              | in Ontrue                                                                          |                                    |
| Internet Connection Type                                  | PI       | PPoE                   |               | •                      |                          | Enter your user                                  | name for                                                                           | roop is                            |
|                                                           | ,<br>Use | er Name:               | vourusern     | ame@isp.net            |                          | your ISP with "(<br>where "isn" is th            | @isp.net"<br>e name of                                                             | juration                           |
|                                                           | Pas      | sword:                 | *******       | ****                   |                          | your Internet                                    | Service                                                                            | uire that                          |
|                                                           | 0        | Connect on I           | Demand: Idle  | e Timeout              | Min.                     | Provider then t<br>passwor                       | ype your<br>d.                                                                     | settings                           |
|                                                           | 0        | Keep Alive:            | Redial Period | i Sec.                 |                          | ISP.                                             | After you ba                                                                       | om your                            |
| Optional Settings<br>(required by some ISPs)              | Hos      | st Name:<br>nain Name: |               |                        |                          | conf<br>you<br>pass<br><i>Adm</i><br>> <i>Ma</i> | igured these<br>should set a<br>word from th<br><i>inistration-</i><br>nagement sc | settings,<br>router<br>ie<br>reen. |
|                                                           | MTU      | J:                     | C Auto        | 🗅 Manual Size: 🗌       |                          | Com                                              | pleting the I                                                                      | nternet                            |
| <b>第9步</b> :按一下                                           | ave Set  | tings                  | 。步驟1          | 0:                     |                          |                                                  |                                                                                    |                                    |

按一下「Status」,尋找「Login Status」,然後檢查它是否顯示「Connected」。如果已連線,您 應該能夠訪問Internet。

| A Division of Cisco Systems, Inc. |                                                                                                    | Click <b>Status</b> .                                                                                                    |
|-----------------------------------|----------------------------------------------------------------------------------------------------|----------------------------------------------------------------------------------------------------|
| Status                            | Setup Wireless Security Access Applications Adminis<br>Restrictions & Gaming                                                                                                    | tration Status Voice                                                                                                    |
|                                   | Router Local Network Wireless Voice                                                                                                    |                                                                                                    |
| Information Status                | Firmware Version:   Current Time:   MAC Address:   Check Login<br>Status if it says<br>Connected.   Login Type:   Login Status:   Disconnected   Internet IP Address:   Subnet Mask:   0.0.0   Default Gateway:   0.0.0   DNS 1:   0.0.0   DNS 2:   0.0.0   DNS 3:   0.0.0   MTU:   1500 | Router Status<br>This screen provides the<br>Router's current status<br>information in a read-only<br>format.<br>Login Type<br>This field shows the<br>Internet login status. Whe<br>you choose PPPoE as the<br>login method, you can clid<br>the Connect button to low<br>in. If you click the<br>Disconnect button, the<br>Router will not dial up<br>again until you click the<br>Connect button.<br>If your connection is DHC<br>or Static IP, the Status<br>screen will show you the<br>Internet IP Address,<br>Subnet mask,<br>More |

### 相關資訊

• 技術支援與文件 - Cisco Systems